# **راهنمای نرم افزار FNG**

شرکت دنیای پردازش

بخش خدمات و پشتیبانی

ويرايش ۱٫۰

فروردین ۱۳۸۶

www.processingworld.com

فهرست عناوين

| ۵                                                                   | تعا <i>ر</i> يف  | ۱        |
|---------------------------------------------------------------------|------------------|----------|
| عات پر سنلی۶                                                        | اطلا:            | ۱,۱      |
| با کا <i>ر</i> تزن                                                  | ا <i>ر</i> تباط  | ۲        |
| ۲                                                                   | ٔ پارام          | ۲,۱      |
| الرامتر های عمومی                                                   | , <b>1</b> ,1,1  |          |
| سرعت انتقال اطلاعات                                                 | , ۲,۱,۲          | ,        |
| ۔<br>بورت ارتباط۲                                                   | , r, ı, r        | v        |
| نظیم سرعت۲                                                          | ; Y, I, E        |          |
| ، -<br>طول بسته۸                                                    | , 1,1,0          | 1        |
| ۔<br>لد مودم۸                                                       | - 1,1,7          |          |
| ۔ ،<br>بر سنلی                                                      | , <i>۲, ۱, ۷</i> | /        |
| ريرايش يارامترهای مودم خارجی۹                                       | , <i>Г</i> ,1,Л  |          |
| سماره گیری۹                                                         | 5 <i>F,1,9</i>   |          |
| يش شما <i>ر</i> ه۹                                                  | . <i>۲,1,1</i> - |          |
| بش کانال ها۱۰۰۰۰۰۰۰۰۰۰۰۰۰۰۰۰۰۰۰۰۰۰۰۰۰۰۰۰۰۰۰۰                        | ۲ ویراب          | ٢,٢      |
| ۔<br>شمارہ دستگاہ                                                   | ; T, T, I        |          |
| وع کانال                                                            | ; 7,7,7          | <i>,</i> |
| ر تباط دستگاه اثر انگشت با کامپیوتر از طریق (کابل مستقیم)RS۲۳۲      | 1                | ,        |
| رتباط دستگاه اثر انگشت با کامپیوتر از طریق رابط۳۶۲۲                 | 1 T,T,E          |          |
| رتباط دستگاه اثر انگشت با کامپیوتر از طریق رابط مخصوص RSE۸۵         | 1 7,7,0          | 1        |
| رتباط دستگاه اثر انگشت با کامپیوتر از طریق مودم درونیModem          | / Y,Y,7          |          |
| Hayes ارتباط دستگاه دستگاه اثر انگشت با کامپیوتر از طریق مودم خارجی | , T, T, V        | /        |
| رتباط کارتزن با کامپیوتر از طریق شبکه EthernetEthernet ا            | 1 Г,Г,Л          |          |
| وع دستگاه                                                           | ; 7,7,9          | 1        |
| ے<br>بحل نصب                                                        | , 1,1,1.         |          |
| شماره تلغن                                                          | , 1,1,11         |          |
| وع <i>ارتباط</i>                                                    | ; ۲,۲,۱۲         | ,        |

| ٤  | ۲٫۳ مودم                                                       |
|----|----------------------------------------------------------------|
| ۱٤ | ۲٫۳٫۱ اتصال مودم                                               |
| ۱٤ | ۲٫۳٫۲ ارتباط ارتباط کارتزن با کامپیوتر از طریق مودم خارجیHayes |
| 10 | ۲٫۳٫۳ شماره گیری                                               |
| 10 | ۲٫۳٫٤ دستی                                                     |
| 18 | ۲٫۳٫۵ قطع اتصال مودم                                           |
| ۵  | ۲٫٤ تست ارتباط                                                 |
| ١Υ | ۲٫۵ تنظیم تا <i>ر</i> یخ وزمان                                 |
| ١Υ | ۲٫۶ کدهای گروه                                                 |
| ۹  | ۲٫۷ اثر انگشتها                                                |
| 19 | ۲,۷,۱ جستجو                                                    |
| 19 | -<br>۲٫۷٫۲ باز بینی کل اثر انگشتها                             |
| ۲  | ۲,۷,۳ جستجوی فرد                                               |
| ۲  | ۲٫۷٫٤ باز بینی اثر انگشتهای دریافت نشده                        |
| ۲۱ | ۲٫۷٫۵ بازبینی کل اثر انگشتهای ذخیره شده                        |
| ۲۱ | ۲,۲٫۶ کیی از دستگاه به کامپیوتر                                |
| ۲۲ | ۲٫۷٫۷ حذف کل اثر انگشتها از دستگاه                             |
| ۲۲ | ۲,۷٫۸ انتخاب                                                   |
| ۲۲ | ۲٫۷٫۹ باز بینی اثر انگشتهای کامپیوتر                           |
| ۲۲ | ۲,۷,۱۰ کپی <i>از کامپیو</i> تر به دستگاه                       |
| ۲۳ | ۲٫۷٫۱۱ حذف اثر انگشت از کامپیوتر                               |
| ۲٤ | ۳ کاربران۳                                                     |
| ۲٤ | ۳٫۱ تعریف کاربر                                                |
| ťბ | ۳٫۲ تعریف سطوح دسترسی                                          |
| ۲۵ | ۳٫۳ تغییررمز                                                   |
| ძბ | ۳٫٤ تغییر کاربر                                                |
| 46 | ک داهندا                                                       |

#### ۱ مقدمه

هدف از این نرم افزار انتقال اثر انگشت بین دستگاهها و یا ذخیره کردن نمونه گیری های انجام شده از دستگاه به کامپیوتر وبلعکس می باشد.

بطور کلی دستگاههای مدل اثر انگشت بردو دسته تقسیم می شوند دسته اول دستگاه اثر انگشت مقایسه ای یا کارت و اثر انگشت (Verify) و دسته دوم اثر انگشت شناسایی یا فقط اثر انگشت (Identify) معرفی می شوند . در جدول زیر انواع اثر انگشت وظرفیت های آن مشخص شده است.

| ظرفيت اثرانگشت | نوع سنسور        |   |
|----------------|------------------|---|
| ۴۰۰۰ نمونه     | همه انواع Verify | ١ |
| ۵۰۰ نمونه      | Identify (v,۵)   | ۲ |
| ۲۰۰ نمونه      | Identify (v,r)   | ٣ |

جدول شماره (۱) : ظرفیت نمونه گیری در هریک از انواع سنسورها

# ۲ تعاريف

# ۲٫۱ اطلاعات پرسنلی

در این قسمت اطلاعات پرسنل جدید مانند نمودار (۱–۱) وارد و مشخصات پرسنل تعریف شده و اصلاح میگردد.

|             | ام م                | پرسنلی ا        | شماره کارت | رديف |   |
|-------------|---------------------|-----------------|------------|------|---|
| جديد ت      | ينېزاده سراصلان     | ۷۰۵۰۰۱ د        | ۵۰         | 1    | ◀ |
| ە ب ايش 🖓   | فتخاري علي          | 1+1             | 1+1        | ۲    |   |
| 120 V 1 V 1 | دائى حسين           | 1+1             | 1+۲        | ٣    |   |
| حذف 🍂 خ     | نتيراچينائيني محمدم | S 1+T           | 1+٣        | ۴    |   |
|             | ئرمانې مسعود        | \$ 1+4          | 1+*        | ۵    |   |
| نمايش 📳     | ىدىنىچى بېھزاد      | - 1·A           | 1+0        | 9    |   |
|             | سدي فرشاد           | 1 108           | 1+2        | ¥    |   |
| فيسرين      | سين آبادي اميرحسين  | - 1•A           | 1+A        | ٨    | L |
| خدج 🖻       | شيدري بابك          | 1 1+4           | 1+9        | ٩    | L |
|             | ئمالي محمدجواد      | \$ 11-          | 11+        | 1.   | L |
| گرو هي 🛐    | ایکار محمد          | : 111           | 111        | 11   | L |
|             | ھادري حسين          | ۲ <b>۱۱۲</b> ؛  | 117        | ۱۲   | L |
| راهنما 🍞    | ختياري محمد         | ۲ <b>۱۱</b> ۳ א | 117        | ١٣   | L |
|             | سادق قمي بابڭ       | • 11"           | 115        | ۱۴   |   |
| بازخواني    | <                   |                 |            |      | > |

نمودار (۱-۱)

لازم به ذکر است که از طریق کلید بازخوانی می توان اطلاعات پرسنلی که در نرم افزارهای pwlan-kara-pwkara وارد شده در این نرم افزار بازخوانی نمود.

| 2 | <u>)</u>    |          | 3 |
|---|-------------|----------|---|
|   |             | Kara 🔿   |   |
|   |             | PWLan 🔿  |   |
|   |             | PWKara 💿 |   |
|   | رد          | قبول     | ] |
|   |             |          |   |
|   | Server Name |          |   |
|   | User Name   | sa       |   |
|   | Password    |          |   |
|   | Database    | PWKara   |   |

نمودار (۲-۱)

# ۳ ارتباط با کارتزن

### ۳٫۱ پارامترها

#### ۳٫۱٫۱ پارامترهای عمومی

در این قسمت موارد زیر تنظیم شده و در صورت تمایل تثبیت میشود.

#### ۳٫۱٫۲ سرعت انتقال اطلاعات

در این قسمت سرعت انتقال داده ها بین کامپیوتر و دستگاه جانبی (کارتزن ، رابط، ...) تعیین می شود، سرعت ارسال می تواند هر یک از سرعت های ۲۴۰۰ الی ۷۶۸۰۰ باشد.

# ۳٫۱٫۳ پورت ارتباط

در این قسمت پورت خروجی کامپیوتر که دستگاه جانبی دنیای پردازش به آن وصل می شود تعیین می شود، لازم به ذکر است که این پورت باید از پورت مربوط به ماوس یا پورت مختص شبکه یا موارد مشابه مجزا باشد.

# ۳٫۱٫۴ تنظیم سرعت

اگر دستی را انتخاب کنید، می توانید در قسمت سرعت انتقال سرعت های۲۴۰۰ الی ۷۶۸۰۰ را انتخاب کنید.

اگر خودکار را انتخاب کنید، سیستم بطور اتوماتیک سرعت انتقال را تنظیم می کند.

# ۳٫۱٫۵ طول بسته

طول هر بسته معرف کوچکترین مقدار داده ای است که در هر رشته از داده ها وجود دارد که پس از دریافت از کارتزن صحت آن بررسی می گردد و واحد آن بایت می باشد. تعیین مقدار طول هر بسته بستگی به شرایط کامپیوتر، کارتزن، فاصله این دو دستگاه از یکدیگر، کیفیت خطوط ارتباطی و حجم اطلاعات کارتزن دارد، توصیه می شود که در ارتباط از طریق مودم این عدد کمتر از ۱۰۰۰ بایت باشد.

| عمومن ارتباط                                                         | 🔀 بارامتر های                                  |
|----------------------------------------------------------------------|------------------------------------------------|
| مردعت انتقال<br>۹۶۰۰ ۲۶۸۰۰ ۲۶۸۰۰<br>۲۸۰۰ ۵۷۶۰۰ ۲۸۲۰۰<br>۲۲۰۰ ۲۸۲۰۰ ۵ | СОМ1 Ф<br>СОМ2 С<br>СОМ2 С<br>СОМ3 С<br>СОМ4 С |
| انظیم مرعت<br>) دمشی<br>) خودگار                                     | قبول 🗸<br>راهنما                               |
| طول بسته ۲۰۰۰                                                        | 1 cur                                          |
| 🗖 پرسنلی                                                             |                                                |

نمودار (۱-۲)

# ۳,۱,٦ کد مودم

این قسمت نیز مختص کارتزن هایی است که از طریق مودم با کامپیوتر ارتباط دارند. این کد توسط شرکت دنیای پردازش جهت افزایش ضریب امنیتی ارتباطات تلفنی روی این نوع از کارتزن ها تعبیه می شود و باید برای کلیه کارتزن هایی که با یک نرم افزار ارتباط دارند و خود آن نرم افزار یکسان باشد.

تذکر: این کد را در ابتدای امر از شرکت سازنده سؤال کرده و در این قسمت وارد نمایید. توجه داشته باشید که در صورت تغییر این کد، با این نوع از کارتزن ها ارتباط نخواهید داشت.

فاصله(کامپیوتر تا دستگاه ) کمتر از ۵۰ متر از نوع ارتباط RS۲۳۲ .برای فاصله بیشتر از ۵۰ متر نوع ارتباط استفاده میشود.

# ۳٫۱٫۷ پرسنلی

با انتخاب این گزینه در قسمت اثر انگشت ها / بازبینی اثر انگشتهای کامپیوتر اثر انگشتهایی که در قسمت اطلاعات پرسنلی با شماره دستگاه تعیین شده را ظاهر می کند. برای توضیح بیشتر اگر در اطلاعات پرسنلی روی هر کدام از شماره کارتها کلید ویرایش را بزنید و از لیست دستگاهها ، دستگاه مورد نظر را انتخاب کنید در زمان بازبینی اثر انگشتها د در قسمت اثر انگشت ها / بازبینی اثر انگشتهای کامپیوتر ،اثر انگشت های دستگاه انتخاب شده در اطلاعات پرسنلی ر نمایش خواهد داد واگر تیک برداشته شود به انتخاب دستگا هها در اطلاعات پرسنلی توجهی نداشته و تمامی اثر انگشت ها را نمایش می دهد.

> **قبول** : از خارج شدن از منو این کلید را انتخاب کرده واطلاعات را در سیستم ثبت کنید. **خروج** : برای خارج شدن وبستن پنجره از این کلید استفاده کنید.

> > ۳٫۱٫۸ ویرایش پارامترهای مودم خارجی

در این قسمت مشخصه های ارتباط Hayes تنظیم می شود .

### ۳,۱,۹ شماره گیری

می توانید روش شماره گیری را به صورت پالس یا تن انتخاب کنید. البته شماره گیری به صورت تن سریعتر انجام می شود.

### ۳,۱,۱۰ پیش شماره

در صورتی که از خط داخلی سمت کامپیوتر استفاده کنید باید این گزینه انتخاب شود وشماره مربوطه وارد گردد.

**ارسال**: برای ارسال تنظیمات از این کلید استفاده کنید.

**قبول** : از خارج شدن از منو این کلید را انتخاب کرده واطلاعات را در سیستم ثبت کنید. رد :برای خارج شدن وبستن پنجره از این کلید استفاده کنید.

# ۳٫۲ ویرایش کانال ها

برای ارتباط با هر یک ازساعتها نیاز به تعریف یک کانال ارتباطی مجزا، متناسب با شرایط هر دستگاه تعریف نمود.

#### ۳٫۲٫۱ شماره دستگاه

در این قسمت شماره دستگاه اثر انگشتی را که کانال متعلق به آن است، وارد کنید. در صورتی که بیش از یک دستگاه اثر انگشت دارید دقت داشته باشید که شماره دستگاه تکراری نباشد.

# ۳,۲,۲ نوع کانال

سیستم های دنیای پردازش، بسته به فاصله دستگاه اثر انگشت از کامپیوتر برای ارتباط، از شش روش ارتباطی (شش نوع کانال ارتباطی همانند نمودار (۲–۲)) استفاده می کنند، که عبارتند از:

> (در ارتباط با دستگاه اثر انگشت بدون رابط) RS۲۳۲ (در ارتباط با دستگاه اثر انگشت دارای رابط) RS۴۲۲ (در ارتباط با دستگاه اثر انگشت دارای رابط مخصوص) Modem (در ارتباط با دستگاه اثر انگشت و رابط دارای مودم) Modem (مودم خارجی) Hayes (شبکه داخلی)Ethernet

# ۳٫۲٫۳ ارتباط دستگاه اثر انگشت با کامپیوتر از طریق (کابل مستقیم)RS۲۳۲

این سیستم جهت استفاده از یک دستگاه اثر انگشت و فاصله کمتر از ۵۰ متر مناسب است. این سیستم مستقیماً توسط کابل به کامپیوتر وصل می شود.

# ۳٬۲٬۴ ارتباط دستگاه اثر انگشت با کامپیوتر از طریق رابط RS٤۲۲

استفاده از این سیستم جهت محل هایی استفاده می شود که مورد نیاز آنها بیش از یک دستگاه اثر انگشت و یا فاصله دستگاه اثر انگشت با کامپیوتر بیش از ۵۰ و کمتر از ۱۰۰۰ متر است.

توجه : قبل از برقرای ارتباط با دستگاه باید را ه اندازی رابط انجام شود.

# ۳٬۲٫۰ ارتباط دستگاه اثر انگشت با کامپیوتر از طریق رابط مخصوص RS٤۸۵

استفاده از این سیستم جهت محل هایی استفاده می شود که محدودیتی از نظر فاصله کارتزن با کامپیوتر وتعداد کارتزن ها ندارد.برای اتصال دستگاه به کامپیوتر از دستگاه ۵۰۰pw استفاده می شود وبرای فاصله بیشتر از ۱۰۰۰ متر یک repeter در بین راه قرار می گیرد.

#### ۳٫۲٫<sup>۲</sup> ارتباط دستگاه اثر انگشت با کامپیوتر از طریق مودم درونی Modem

در صورتی که فاصله محل نصب دستگاه اثر انگشت از کامپیوتر بیشتر از ۱۰۰۰ متر باشد، به دلایلی امکان استفاده از ارتباط Rs۴۲۲ و یا امکان کشیدن کابل جهت ارتباط نباشد می توان از دستگاه دستگاه اثر انگشت مجهز به مودم و دستگاه رابط مودم دار استفاده کرد. در این حالت فقط از مدل های دستگاه دستگاه اثر انگشت PW۱۴۰۰ و می توان استفاده کرد.

توجه : قبل از برقرای ارتباط با دستگاه باید را ه اندازی رابط انجام شود.

# Hayes ۳٫۲٫۷ ارتباط دستگاه دستگاه اثر انگشت با کامپیوتر از طریق مودم خارجی

برای برقراری ارتباط دستگاههای دستگاه اثر انگشت pw۱۴۰۰ با کامپیوتر در فواصل دور،می توان از مودم خارجی سازگار باHayes استفاده کرد.

در این حالت لازم است که یک مودم خارجی در کناردستگاه دستگاه اثر انگشت قرار داده و به آن وصل باشد، در سمت کامپیوترهم باید از یک مودم خارجی استفاده کرد.

# ۳٫۲٫۸ ارتباط کارتزن با کامپیوتر از طریق شبکه Ethernet

استفاده از این سیستم در محل هایی استفاده می شود که محدودیتی از نظر فاصله کارتزن با کامپیوتر وتعداد کارتزن ها ندارد.برای اتصال دستگاه به کامپیوتر از کابل شبکه بخواهند استفاده کنند.در اینصورت سرعت بالایی در ارتباط بادستگاه را خواهند داشت.

| 110 |            |             |             |                            |           | لهال   | تعريف کان | × |
|-----|------------|-------------|-------------|----------------------------|-----------|--------|-----------|---|
| Г   |            |             |             |                            |           |        | كانالها   |   |
|     | نوع ارتباط | زمان انتظار | سرعت        | محل نصب                    | دستگاه    | كانال  | شماره     |   |
|     | مستقيح     | ۲۵          |             |                            | Pw1400    | RS232  | 11        |   |
|     |            |             |             |                            | الها      | 🔀 کانا |           |   |
|     |            |             |             |                            |           |        |           |   |
|     | ·          | _           | محل نصب     | 1                          | ره دستگاه | شما    | - 1       |   |
|     |            |             | شماره تلفن  | ▼ RS232                    | كانال     | نوع    |           |   |
|     | Г          | ۲۵          | زمان انتظار | Modem<br>R\$422<br>R\$232  | يت        | سر:    | _         |   |
|     | •          | مستقيم      | نوع ارتباط  | Hayes<br>RS485<br>Ethernet | دستگاه    | نوع    |           |   |
|     |            | راهنما ?    | رد          | قبول                       |           |        |           |   |

نمودار (۲-۲)

#### ۳,۲,۹ نوع دستگاه

نوع دستگاه اثر انگشت را که با آن کار می کنید، در این قسمت انتخاب کنید. نوع دستگاه شامل: PW۱۴۰۰ و PW۱۲۰۰ و PW۱۱۰۰

#### ۳,۲,۱۰ محل نصب

برای سهولت استفاده از کانال ها، در کانال مربوطه نام محل مربوطه را می توانید وارد کنید. بدیهی است که وارد کردن نام محل اختیاری است.

#### ۳٫۲٫۱۱ شماره تلفن

در صورتی که نوع کانال Hayes Modem تعیین گردد می توانید در این قسمت شماره تلفن سمت دستگاه دستگاه اثر انگشت را وارد کنید.

شرکت دنیای پردازش

### ۳,۲,۱۲ نوع ارتباط

در این قسمت بصورت پیش فرض گزینه مستقیم باید انتخاب شود و البته مواقعی امکان دارد که یک دستگاه کارتزن علاوه بر ارتباط با کامپیوتر، وظیفه رابط را برای یک دستگاه کارتزن دیگر انجام دهد.بنابراین گزینه کناری انتخاب می شود.

ویرایش: برای ویرایش کانال های تعریف شده، بکار می رود. همچنین می توانید روی یکی از کانال های تعریف شده، با ماوس دو بار کلیک کنید تا فرم مربوط به ویرایش ظاهر شود.

حذف: برای پاک کردن کانال های تعریف شده، بکار می رود.

اضافه: برای اضافه کردن کانال های جدید، بکار می رود.

خروج: برای خارج شدن و بستن پنجره از خروج استفاده کنید.

# ۳,۳ مودم

# ۳,۳,۱ اتصال مودم

#### ۳٬۳٬۲ ارتباط ارتباط کارتزن با کامپیوتر از طریق مودم خارجی Hayes

برای برقراری ارتباط کارتزن ها با کامپیوتر در فواصل دورمی توان از مودم خارجی سازگار باHayes استفاده کرد.

در این حالت لازم است که یک مودم خارجی در کنار کارتزن و به آن وصل باشد، در سمت کامپیوتر می توان از مودم خارجی استفاده کرد.

اگر در قسمت ( ویرایش کانالها /تعریف کانالها) کانالی از نوع Hayesتعریف کنید،

و در قسمت (ارتباط با کارتزن / پارامترها / پارامترهای عمومی / نوع مودم) مودم بیرونی استاندارد را انتخاب کنید،

|     |            |             |      |            |          |        | ودي   | 🛐 اتصال ہ |
|-----|------------|-------------|------|------------|----------|--------|-------|-----------|
|     |            |             |      |            |          |        |       | كانالها   |
| A   | نوع ارتباط | زمان انتظار | سرعت | شماره تلفن | محل نصب  | دستگاه | كانال | شماره     |
|     | مصتقيم     | ۲۵          |      |            |          | Pw1400 | Hayes | ۲ 🖣       |
|     |            |             |      |            |          |        |       |           |
|     |            |             |      |            |          |        |       |           |
|     |            |             |      |            |          |        |       |           |
|     |            |             |      |            |          |        |       |           |
|     |            |             |      |            |          |        |       | _         |
|     |            |             |      |            |          |        |       |           |
|     |            |             |      |            |          |        |       |           |
| ىتى | . دس       | شماره گیری  |      |            | راهنما   | رد     |       |           |
| ي ا |            | شماره گیری  |      | 1          | راهنیا ? | ې      |       |           |

اکنون در این قسمت مانند نمودار (۳–۲)می توانید کانال Hayes تعریف شده را انتخاب کنید.

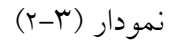

همچنین در قسمت (ارتباطات/ پارامترها / ویرایش پارامترهای مودم) پارامترهای مودم خارجی را ارسال کنید.

#### ۳,۳,۳ شماره گیری

برای ارتباط از طریق مودم خارجی و به صورت اتوماتیک بکار می رود. نکته: وقتی که اتصال با مودم انجام شد و سپس کلیه ارتباطات لازم با کارتزن را انجام دادید، برای این که اتصال مودم قطع شود، قسمت (ارتباط با کارتزن / مودم / قطع اتصال مودم) را اجرا کنید.

#### ۳,۳,٤ دستی

در این روش ارتباط با فشار دادن کلید fr روی دستگاه انجام می شود که این روش را پیشنهاد نمیشود. رد :در صورت منصرف شدن از ویرایش از این کلید استفاده کنید.

#### ۳,۳,۵ قطع اتصال مودم

بعد ا ز برقراری ارتباط وانجام عملیات ( دریافت اطلاعات ،ارسال کارت عملیاتی ، ارسال زمان ، .....) جهت قطع ارتباط مودم از این منو استفاده میشود.

#### ۳,٤ تست ارتباط

جهت بررسی وجود ارتباط بین دستگاه کارتزن و کامپیوتر است.به عبارت دیگر، جهت حصول اطمینان از برقراری ارتباط با کارتزن بکار می رود.

ابتدا دستگاه مورد نظر (در صورت وجود چندین دستگاه ) را مانند نمودار (۴–۲) انتخاب کرده و تایید فشار دهید.

وضعیت ارتباط بین کامپیوتر وساعت بررسی شده و نتیجه آن به استفادهکننده اطلاع داده میشود. نتیجه بررسی یکی از پیغامهای زیر خواهد بود :

الف: " ارتباط برقرارشد"

درصورتیکه هیچگونه اشکالی در برقراری ارتباط بوجود نیاید مشخصات کامل دستگاه صدور ژتون برروی صفحه مانیتور ظاهر میگردد.

اقلام نمایش شونده عبارتنداز:

- ويرايش ساعت
  - کد مودم
    - زمان
- نوع كارتخوان
- حافظه اشغال شده
  - کد گروہ
  - شماره سريال
  - نوع دستگاه
    - تاريخ
      - زبان
- وضعیت کارتخوان
  - تعداد كارت

ب : " ارتباط برقرار نیست " دلایل برقرار نبودن ارتباط ممکناست یکی از موارد ذیل باشد:

- خراب بودن پورت سريال
- عدماتصال كابل بين كامپيوتر وساعت
  - قطع بودن كابل
  - خاموش بودن مودم
    - خراب بودن مودم
  - خاموش بودن ساعت

| 2 |            |             |      |            |         | وتؤن   | نباط با کا | اتست ار: | × |
|---|------------|-------------|------|------------|---------|--------|------------|----------|---|
|   |            |             |      |            |         |        |            | لوالنا   | 5 |
| ~ | نوع ارتباط | زمان انتظار | سرعت | شماره تلفن | محل نصب | دستگاه | كانال      | شماره    | 1 |
|   | ممنتقيم    | ۲۵          |      |            |         | Pw1400 | RS232      | 1        | Ī |
|   | مستقيم     | ۲A          |      |            |         | Pw1400 | Hayes      | ۲        |   |
| • |            |             |      |            |         |        |            |          |   |
|   |            |             |      |            |         |        |            |          |   |

نمودار (۴-۲)

**قبول** : از خارج شدن از منو این کلید را انتخاب کرده واطلاعات را در سیستم ثبت کنید. رد :برای خارج شدن وبستن پنجره از این کلید استفاده کنید.

### ۳٫۵ تنظیم تاریخ وزمان

در این قسمت امکان ارسال تاریخ و ساعت جاری کامپیوتر به دستگاه کارتزن وجود دارد.

توجه داشته باشید در این قسمت کنترلی روی واقعی بودن تاریخ و ساعت ارسالی وجود ندارد و کاربر خود باید این کنترل را انجام دهد. برای تنظیم تاریخ و ساعت کامپیوتر مراجعه کنید به قسمت زیر:

#### Start \ Settings \ Control Panel \ Date/Time

- قبول : از خارج شدن از منو این کلید را انتخاب کرده واطلاعات را در سیستم ثبت کنید.
  - رد :برای خارج شدن وبستن پنجره از این کلید استفاده کنید.

#### ۳,۶ کدهای گروه

به منظور جلوگیری از خواندن کارت کارکنان ادارات و سازمان های مختلف توسط دستگاه کارتزن کدی برای کارت ها در نظر گرفته می شود که باید این کد به دستگاه کارتزن ارسال گردد. این کد می تواند از ۱ الی ۹۹۹ باشد. به عبارت دیگر، در صورت داشتن بیش از یک دستگاه کارتزن، می توانید قبل از تهیه کارت های پرسنل طوری آنها را گروه بندی نمایید تا هر کس ملزم به کشیدن کارت در دستگاه کارتزن مربوط به خود باشد یعنی به هر دسته پرسنل یک کد گروه بدهید.

لازم به ذکر است که هر دستگاه کارتزن تا ۵ کد گروه می تواند بگیرد. حال اگر فقط یک دستگاه کارتزن دارید عملاً باید یک کد گروه برای کارت ها تعیین شود. پس از کشیدن کارت ها در دستگاه کارتزن اگر پیغام گروه غیرمجاز را داد، باید کد گروه کارت ها را به دستگاه کارتزن ارسال کنید.

تذكر

در صورتی که بخواهید دستگاه کارتزن مورد نظر تمام کارت ها را با هر کد گروهی بخواند می توانید در تمام گروه های ۱ تا ۵ کد صفر را وارد نمایید، و بعد به دستگاه کارتزن مورد نظر ارسال نمایید.

- ویرایش: برای تغییر دادن کد گروه ها، بکار می رود. ابتدا شماره دستگاه کارتزن مورد نظر را انتخاب کنید، سپس ویرایش را کلیک کنبد.
  - **ارسال**: برای ارسال کدهای گروه به دستگاه کارتزن مورد نظر، بکار می رود.
    - خروج: برای خارج شدن و بستن پنجره از خروج استفاده کنید.

# ۳٫۷ اثر انگشتها

در صورت برقراری ارتباط با کارتزن مورد نظر می توان عملیات زیر را انجام داد .

# ۳,۷,۱ جستجو

شماره دستگاه مورد نظر را انتخاب می نماییم.

#### ۳٫۷٫۲ باز بینی کل اثر انگشتها

تمامی اثر انگشتهای ثبت شده درکارتزن را با مشخص نمودن شماره کارت -ساعت وتاریخ نمونه گیری-شماره انگشتی که در زمان نمونه گیری مشخص شده و نام شخص از منوی پرسنلی را از کارتزن دریافت مینماید. نمودار (۵-۲)

| 19                                                      | 🗙 🗖 💶 ارسال / دریافت / حذف اثر انگشت                                                                        |
|---------------------------------------------------------|----------------------------------------------------------------------------------------------------|
| كامپيوتر                                                | جستجو شماره دستگاه 🕕 محل نصب =                                                                              |
| کل اثر انگشت های موجود در کامپیوتر                      | کل اثر انگشت های موجود در دستگاه                                                                            |
| شماره کارت شماره انگشت فوع نام                          | شماره کارت ساعت تاریخ شماره انگشت نام                                                                       |
|                                                         | ۶۲۲۲۲۲۵۲۲۲۲۲۲۲۲۲۲۲۲۲۲۲۲۲۲۲۲۲۲۲۲۲۲۲۲۲۲۲۲۲۲۲۲۲۲۲۲۲۲۲۲۲۲۲۲۲۲۲۲۲۲۲۲۲۲۲۲۲۲۲۲۲۲۲۲۲۲۲۲۲۲۲۲۲۲۲۲۲۲۲۲۲۲۲۲۲۲۲۲۲۲۲۲۲۲۲۲ |
| بستجوي فرد v = Verify , i = Identify                    | جستجوی فرد می بازیینی کل اثر انگشتاها                                                                       |
| بازبيني اثر انگشتهاي كامپيوتر اطلاعات پرسنلي            | بازبینی کل اثر انگشت.ها بازبینی کن اتر انکست.های دخیره شده مه                                               |
| کی از کامیونر به دستگاه حذف اثر انگشت از کامیونر هیچنام | کېې از دستگاه به کامپیوتر <b>بازینې اتر انگشت.هاي دریافت نشده</b> کې                                        |
|                                                         | حذف كل اثر انگشت از دستگاه 🔇 حذف اثر انگشت از دستگاه مىكوس                                                  |
| ل خروج الل                                              | Total> Counter                                                                                              |

نمودار (۵–۲)

# ۳,۷,۳ جستجوی فرد

بعد از بازبینی کل اثر انگشت ها با انتخاب این گزینه شماره کارت مورد نظر را می توانید جستجو کنید. بعد از دریافت اثر انگشت ها در سمت راست صفحه اثر انگشتها را ملاحظه می کنید برای ثبت این نمونه ها

در کامپیوتر ابتدا شماره کارتهای مورد نظر را انتخاب کرده و دکمه کپی از دستگاه به کامپیوتر را فشار دهید.

#### ۳٫۷٫٤ باز بینی اثر انگشتهای دریافت نشده

جهت تکمیل عملیات انتقال اثر انگشتهای باقیمانده (درصورتی که همه اثر انگشت های اننتخاب شده به کامپیوتر انتقال نیافته باشد) این گزینه را انتخاب کنید .

برای توضیح بیشتر اگر در زمان باز بینی اثر انگشت ها ارتباط بین دستگاه کارتزن و کامپیوتر قطع شود وبعد از گذشت مدتی روی صفحه مانیتور پیغامی ظاهر می شود که "برای ادامه،کلید تایید را فشار دهید " اگر این پیغام ظاهر شد وتایید انتخاب شود بقیه اثر انگشت ها انتقال پیدا می کند واگر این پیغام ظاهر نشود با استفاده ازاین کلید "بازبینی اثر انگشتهای دریافت نشده " بقیه آثار انگشتها منتقل می شود ودیگر نیازی به تکرار بازبینی اثر انگشتها نمی باشد.

| 19                                                 | 🔀 🗖 📃 ارسال / دریافت / حذف اثر انگشت                                                                                                    |
|----------------------------------------------------|----------------------------------------------------------------------------------------------------|
| كامپيوتر                                           | جستجو شماره دستگاه 🙌 محل نصب =                                                                                                    |
| کل اثر انگشت های موجود در کامپیوتر                 | کل اثر انگشت های موجود در دستگاه                                                                                                    |
| شماره کارت شماره انگشت فوع نام<br>                 | شماره کارت ساعت تاریخ شماره انگشت نام<br>ــــــــــــــــــــــــــــــــــــ                                                                                                    |
|                                                    | ₹ ······1<br>₹ ······7                                                                                                    |
|                                                    | 🗌 ۲۰۰۰۰۰۲ ۱ طاهري محمود<br>۲۰۰۰۰۰۴                                                                                                    |
|                                                    | □ Â۲۰۰۰۰۰۰ ۲ رضایعی نادر<br>□ ۲۰۰۰۰۰۰ ۲ در مادت.دد فذشته                                                                                                    |
|                                                    |                                                                                                    |
|                                                    | Δ٩                                                                                                    |
|                                                    | □ ١٠٠٠٠٠١ ۶ کبير افشين<br>□ ١١٠٠٠٠٠ ۶ کبير افشين                                                                                                    |
|                                                    | <ul> <li>١٥ - ٢٠٠٠٠</li> <li>٢٠٠٠٠٠</li> <li>٢٠٠٠٠٠</li> <li>٢٠٠٠٠٠</li> <li>٢٠٠٠٠٠</li> <li>٢٠٠٠٠٠</li> <li>٢٠٠٠٠٠</li> <li>٢٠٠٠٠٠</li> <li>٢٠٠٠٠٠</li> <li>٢٠٠٠٠٠</li> <li>٢٠٠٠٠٠</li> <li>٢٠٠٠٠٠</li> <li>٢٠٠٠٠٠</li> <li>٢٠٠٠٠٠</li> <li>٢٠٠٠٠</li> <li>٢٠٠٠٠</li> <li>٢٠٠٠</li> <li>٢٠٠٠</li> <li>٢٠٠٠</li> <li>٢٠٠٠</li> <li>٢٠٠٠</li> <li>٢٠٠٠</li> <li>٢٠٠٠</li> <li>٢٠٠٠</li> <li>٢٠٠٠</li> <li>٢٠٠٠</li> <li>٢٠٠</li> <li>٢٠٠</li> <li></li></ul> |
|                                                    |                                                                                                    |
|                                                    |                                                                                                    |
|                                                    |                                                                                                    |
|                                                    |                                                                                                    |
|                                                    |                                                                                                    |
| v = Verify , i = Identify                          | جستجوی فرد باز سنی غل اثر انگشتاها                                                                                                    |
| انتخاب انبنی اثر انگشت.های کامپیوتر اطلاعات پرسنلی | بازینی کل اثر انگشت.ها بازینی کل اثر انگشت.های ذخیره شده همه                                                                                                    |
|                                                    | کې از دستگاه به کامپیونر <b>بازینې اثر انگشتهاي دریافت نشده</b> میچکام                                                                                                    |
| کې از کامپیوټر په دستخاه حدمت ابر اخصت از خامپیوټر | حذف کل اثر انگشت از دستگاه 🔇 حذف اثر انگشت از دستگاه                                                                                                    |
| خروج آ                                             | Total> Counter                                                                                                    |

نمودار (۶–۲)

# ۳٫۷٫۵ بازبینی کل اثر انگشتهای ذخیره شده

با انتخاب گزینه بازبینی کل اثرانگشت ها از دستگاه کپی از اثر انگشتها در حافظه برنامه ذخیره شده و با خارج شدن از برنامه دیگر نیازی به دریافت مجدد آن اثر انگشت ها از کارتزن نخواهید داشت ،با انتخاب این گزینه آثار ذخیره شده در پنجره سمت راست مانند نمودار (۵–۲) ظاهر میگردد.

# ۳٫۷٫۶ کپی از دستگاه به کامپیوتر

جهت انتقال آثار دریافت شده از کارتزن به کارتزنهای دیگر ابتدا باید عمل کپی از دستگاه به کامپیوتر را انجام داد .

ابتدا شماره کارتهای مورد نظر را انتخاب کرده و دکمه کپی از دستگاه به کامپیوتر را مانند نمودار (۷–۲) فشار دهید.

| 19                                                                        | 🔀 🗖 🔲 ارسال / دریافت / حذف اثر انگشت                                                                                                    |
|---------------------------------------------------------------------------|----------------------------------------------------------------------------------------------------|
| کامپیوتر                                                                  | جستجو شماره دستگاه 🕕 محل نصب =                                                                                                    |
| کل اثر انگشت های موجود در کامپیوتر                                        | کل اثر انگشت های موجود در دستگاه                                                                                                    |
| شماره کارت شماره انگشت فوع نام                                            | شماره کارت ساعت تاریخ شماره انگشت نام                                                                                                    |
|                                                                           | ۲ ا ۲۰۰۰۰۰۰ ۶<br>۲ ۲ ۲۰۰۰۰۰۰ ۱ طاهری محمود<br>۲ ۲ ۲۰۰۰۰۰۰ ۲ رضایی نادر<br>۲ ۲ ۲۰۰۰۰۰۰ ۲ رضایی نادر<br>۲ ۲ ۲۰۰۰۰۰ ۶<br>۲ ۲ ۲۰۰۰۰۰۰ ۶ کبیر افشین<br>۲ ۲۰۰۰۰۰۰ ۶ کریمان افشین<br>۲ ۲۰۰۰۰۰ ۶ کریمان افشین<br>۲ ۲۰۰۰۰۰ ۶ فرغ یی طهرانی منوجهر<br>۲ ۲ ۲۰۰۰۰۰ |
| v = Verify , i = Identify                                                 | جستجوى فرد مده التقام المنابع كل اثر التقامتها ي فخبره شده                                                                                                    |
| بازيبني اثر انگشتهاي كامپيوتر اطلاعات پرسلى                               | بازینی کل اثر انگشت.ها بازینی کل اثر انگشت.های نخیره شده همه                                                                                                    |
| کې از کامپیوټر به دستگاه حذف اثر انگشت از کامپیوټر هیچدام میچیم<br>خروج 1 | ا کی از دستگاه به کامپیوتر بازبینی اثر انگشتهای دریافت نشده می میکوام<br>حذف کل اثر انگشت از دستگاه کی حذف اثر انگشت از دستگاه<br>د. 13 د- 13                                                                                                    |

نمودار (۷-۲)

#### ۳٫۷٫۷ حذف کل اثر انگشتها از دستگاه

جهت حذف كل اثر انگشتها از كارتزن مورد نظر استفاده میشود .

**توجه** : با انجام این عمل همه اثر انگشتها از کارتزن حذف می شود ودر صورتی که در کامپیوتر ثبت نشده باش غیر قابل بازگشت است.

#### ۳,۷,۸ انتخاب

جهت انتخاب اثر یا آثار انگشت مورد نظر و کپی آن بر روی کامپیوتر استفاده می شود . برای انتخاب شماره کارتها یکی از گزینه های (همه ، هیچکدام ، معکوس ) را انتخاب نمایید.

#### ۳٫۷٫۹ باز بینی اثر انگشتهای کامپیوتر

اثر انگشت هایی که از دستگاه به کامپیوتر کپی شده است در این قسمت بازیافت می شود.

| 99                                                                                                    | 🗙 🗖 🔳 ارسال / دریافت / حذف اثر انگشت                                                                                                    |
|----------------------------------------------------------------------------------------------------|----------------------------------------------------------------------------------------------------|
| كامپيوتر                                                                                                    | جستجو 🛛 شماره دستگاه 🛐 محل نصب =                                                                                                    |
| کل ائر انگشت های موجود در کامپیوتر                                                                                                    | کل اثر انگشت های موجود در دستگاه                                                                                                    |
| شماره کارت شماره انگشت فوع نام                                                                                                    | شماره کارت ساعت ناریخ شماره انگشت نام<br>                                                                                                    |
| ۲۰۰۰۰۰ ۶ ب<br>۲۰۰۰ ۶ ب<br>۲۰۰۰ ۲ ب وشایی نادر<br>۲۰۰۰ ۲ ب وشایی نادر<br>۲۰۰۰ ۲ ب مسادید فرشته<br>۲۰۰۰ ۲ ب<br>۲۰۰۰ ۲ ب<br>۲۰۰۰ ۲ ب<br>۲۰۰۰ ۲ ب<br>۲۰۰۰ ۲ ب<br>۲۰۰۰ ۲ ب<br>۲۰۰۰ ۲ ب<br>۲۰۰۰ ۲ ب<br>۲۰۰۰ ۲ ب<br>۲۰۰۰ ۲ ب<br>۲۰۰۰ ۲ ب<br>۲۰۰۰ ۲ ب<br>۲۰۰۰ ۲ ۲ |                                                                                                    |
| بالزميني افرد<br>بالزميني افر انگشتماني کامپيريز<br>دانگنداني                                                                                                    | جستجوی فرد<br>التقلب<br>التقلب<br>التقلب<br>التقلب<br>التقلب<br>التقلب<br>التقلب<br>التقلب<br>التقلب                                                                                                    |
| کی از کامپوٹر یہ دستگاہ میں اسلام اور انگانہ از کامپوٹر انگان کامپوٹر میں محکوم                                                                                                    | الشي از سنگاه به کامپورتی از انگنده او ریاف نفده از مهاد می از انگریک از سنگاه می از انگریک از سنگاه از انگریک از سنگاه از انگریک از انگریک از انگریک از انگریک از سنگاه از انگریک از انگریک از انگریک از انگریک از انگریک از سنگاه از انگریک از انگریک از انگریک از انگریک از انگریک از انگریک از از انگریک از انگریک از انگریک از انگریک از انگریک از انگریک از انگریک از انگریک از انگریک از انگریک از انگریک از انگریک از انگریک از انگریک از انگریک از انگریک از از انگریک از انگریک از انگریک از انگریک از انگریک از از انگریک از از انگریک از از انگریک از از انگریک از از انگریک از از انگریک از از انگریک از از انگریک از از انگریک از از انگریک از از انگریک از از انگریک از از انگریک از از انگریک از از انگریک از از انگریک از انگریک از از از از انگریک از از انگریک از از انگریک از از انگریک از از انگریک از از انگریک از از انگریک از از انگریک از از از از از از از از از از از از از |

نمودار (۸-۲)

# ۳٫۷٫۱۰ کپی از کامپیوتر به دستگاه

جهت ارسال اثر انگشتها به کارتزن یا کارتزنهای مقصد استفاده می شود.ابتدا با دستگاه مقصد (دستگاهی که باید اثر انگشت ها به آن ارسال شود)ارتباط برقرار کرده و باز بینی اثر انگشت های کامپیوتر را انجام دهید و برای انتقال آثار به دستگاه مقصد شماره کارتهای مورد نظر را انتخاب کرده و کلید کپی از کامپیوتر به دستگاه را مانند نمودار (۹–۲) فشار دهید.

| 19                               |                                    | انگشت                        | ل / دریـافت / حذف اثر       | ی 🗐 🗐 ارسا            |
|----------------------------------|------------------------------------|------------------------------|-----------------------------|-----------------------|
| كامپيوتر                         |                                    | محل نصب =                    | شماره دستگاه 🔨              | جستجو                 |
| هاي موجود در كامپيوتر            | کل اثر انگشت                       | ود در دستگاه                 | كل اثر إنگشت هاي موجو       |                       |
| ذام                              | شماره کارت شماره انگشت نوع         | ت خام<br>                    | ت تاريخ شماره انگشد         | شماره کارت ساعد       |
| طاهري محمود<br>د ضايم. نادر      | v 1 ·····ĭ⊻<br>v ĭ ·····û⊄         |                              | 9                           | ·····ta 🗸             |
| سعادتهند فرشته                   | v 🕇۶ 🗹                             |                              |                             |                       |
| کبير افشين<br>کريمان افشين       | v 2 ······10 V                     |                              |                             |                       |
| فرغ پي طهراني منوچهر             | v 🤉 ••••••1٩ 🗹                     |                              |                             |                       |
|                                  |                                    |                              |                             |                       |
|                                  |                                    |                              |                             |                       |
|                                  |                                    |                              |                             |                       |
|                                  |                                    |                              |                             |                       |
|                                  |                                    |                              |                             |                       |
|                                  |                                    |                              |                             |                       |
|                                  |                                    |                              |                             |                       |
|                                  |                                    |                              |                             |                       |
|                                  |                                    |                              |                             |                       |
| جسنجوي فرد                       | $v = \forall erify$ , i = Identify | نشتاهاي ذخير ه شده<br>انتخاب | بازييني كل اتر انگ          | جسنجوي فرد            |
| اطلاعات پرسنلی استاب             | بازبيني ائر انگشت.هاي كامپيوتر     | گشت،های ذخیره شده 📃 همه      | تھا بازبینی کل اثر ان       | بازبيني كل اثر انگشر  |
|                                  |                                    | شت.هاي دريافت نشده ميچخدام   | مېيوېتر ا بازبينې اثر انگلا | کېي از دستگاه به کاه  |
| حدف اذر انحشت از کامپیونز میچھام | کې از کامپیوټر به دستخه            | انگشت از دستگاه              | :ستگاه 🔇 🔰 حذف اثر ا        | حذف کل اثر انگشت از ۱ |
| منكوس                            | خروج 👖                             |                              | 6> 4                        |                       |

نمودار (۹-۲)

# ۳٫۷٫۱۱ حذف اثر انگشت از کامپیوتر

در صورت عدم نیاز به آثار ذخیره شده در کامپیوتر استفاده می شود.

| <b>Ø</b>                                                                                                    |                           |                                | ، / حذف اثر انگشت          | 🗙 🗖 📘 ارسال / دریافت          |
|----------------------------------------------------------------------------------------------------|---------------------------|--------------------------------|----------------------------|-------------------------------|
| كامپيوتر                                                                                                    |                           | محل نصب =                      | ه دستگاه ۲۰ 📃 و            | جستجو شماره                   |
| یل اثر انگشت هاي موجود در کامپیوتر                                                                                                    |                           | گاه                            | انگشت هاي موجود در دست     | کل اثر                        |
| ، فوع نام                                                                                                    | شماره کارت شماره انگشد    | II                             | شمارہ انگشت نام<br>-       | شماره کارت ساعت تاریخ<br>سمبر |
| <ul> <li>۷ طاهري محمود</li> <li>۷ رضایی نادر</li> <li>۷ معادتبند فرشته</li> <li>۷ کیبر افشین</li> <li>۷ کریمان افشین</li> <li>۷ فرخ یی طهرانی منوجهر</li> </ul> | 1                         |                                | 5                          | ·····۲۵ ⊻                     |
|                                                                                                    |                           | تاييد                          |                            |                               |
|                                                                                                    | حاف شود؟<br>رد 🗙          | آبا اطلاعات<br>فع <b>يل مر</b> |                            |                               |
|                                                                                                    |                           |                                |                            |                               |
| v = Ve                                                                                                    | rify , i = ldentify       | خبر ه شده<br>انتخاب            | بازييلي کل اثر الگشتاهاي ذ | جستجوی فرد                    |
| ي كامپيوتر اطلاعات پرسنلي همه                                                                                                    | بازبيني اثر انگشتها       | ذخيره شده مهه                  | بازبيني کل اثر انگست.هاي   | بازبيني كل اثر انگشت.ها       |
| میچخدام                                                                                                    | کیی از کامپیوتر به دستگاه | يافت نشده ميچخرام              | بازبيني ائر انگشتهاي در    | کپي از دستگاه به کامپیوتر     |
|                                                                                                    |                           | دستگاه میکوس                   | حذف اثر انگشت از           | حذف کل اثر انگشت از دستگاه 🔇  |
|                                                                                                    | خروج 👖                    |                                | 7>                         | 7                             |

نمودار (۱۰–۲)

نکته:در این قسمت می توان همه اثرها مانند نمودار (۱۰–۲) یا بعضی را حذف نمود .

# ٤ کاربران

#### ٤,١ تعريف كاربر

برای جلوگیری از دستیابی افراد غیرمجاز به توابع مهم سیستم اثر انگشت و همچنین جلوگیری از دستیابی کاربران به اطلاعات مربوط به سایر کارکنان ، تسهیلات حفاظتی سلسله مراتبی بسیار قوی و سادهای درنظر گرفته شده است که برخی از ویژگیهای آن بشرخ ذیل میباشد:

۱ – سوپروایزر به اطلاعات مربوط به کل پرسنل دسترسی دارد و از کلیه امکانات و تسهیلات سیستم اثر انگشت نیز بهره مند میباشد.

۲ – هر کاربر میتواند بتعداد دلخواه کاربر معرفی نموده و برای هریک از آنها سطح دسترسی وپژهای را تعریف نماید.در صورتیکه کاربر در سطوح دسترسی مجاز به تعریف کاربر جدید باشد. بدیهی است که دامنه دسترسی کاربران جدید، زیرمجموعهای از دامنه دسترسی کاربر اصلی خواهد بود.

۳ – هر کاربر که تابع "تعریف کاربر" برای وی فعال باشد، میتواند رمز عبور خود ویا افراد زیر مجموعه خود را اصلاح و یا حذف نماید.

۴ – رمز سوپروایزر توسط فروشنده نرمافزار به خریدار اعلاممیگردد و خریدار میتواند بااستفاده از تابع "تعریف کاربر" آنرا تغییر دهد.

ویژگیهای سیستم حفاظتی

ایجاد محدودیت برای کاربران سیستم مدیریت اثر انگشت دارای ساختار سلسلهمراتبی بوده و دارای ویژگیهای زیر میباشد:

- محدودیتهادرسطح هرعملگر(هرردیفازمنوها) قابل تعریف میباشد.
- سوپروایزر دارای توانائیهای نامحدود بوده و قادراست کلیه رمزهای ایجادشده را مشاهده ویا اصلاح نماید.

**کاربرجدید**: برای تعریف کردن کاربر جدید وتعیین سطوح دسترسی آن، بکار می رود. **حذف** : برای حذف کردن کاربر تعریف شده، بکار می رود.

#### ٤,٢ تعريف سطوح دسترسى

- عملیات موجود : دراین قسمت منوهای موجود در نرم افزار مدیریت اثر انگشت نمایش داده شود
- عملیات در دسترس:در این قسمت هر منوئی که انتخاب شود در سطح دسترسی کاربر مربوطه قرار میگیرد.

با انتخاب کاربر مورد نظر سطوح دسترسی راانتخاب وبه سمت راست منتقل نمایید وبرای ذخیره کلید قبول را فشار دهید.

- قبول : از خارج شدن از منو این کلید را انتخاب کرده واطلاعات را در سیستم ثبت کنید.
  - رد: برای خارج شدن و بستن پنجره از این کلید استفاده کنید.

#### ٤,٣ تغييررمز

رمز ورود به برنامه به ترتیب شامل نام کاربر و رمز کاربر می باشد در این قسمت می توانید رمز کاربر را تغییر دهید با دوبار وارد نمودن رمز جدید رمز کاربر تغییر کرده و اگر دوباره وارد برنامه شوید نام کاربر ورمز جدید باید وارد شود تا اصلاح گردد.

نام کاربر پیش فرض :SUPERVISOR

رمز كاربر ييش فرض :PASSWORD

#### ٤,٤ تغييركاربر

بعد از این که در قسمت (کاربران / تعریف کاربر) برای کاربران، نام و رمز تعریف کردید، اکنون دراین قسمت کاربر مربوطه شناسه ورمز خود را وارد می کند.

# ۵ راهنما

در این قسمت ویرایش نرم افزار FNG (سیستم کنترل ومدیریت اثر انگشت ) به همراه ویرایش DLL نمایش داده می شود .

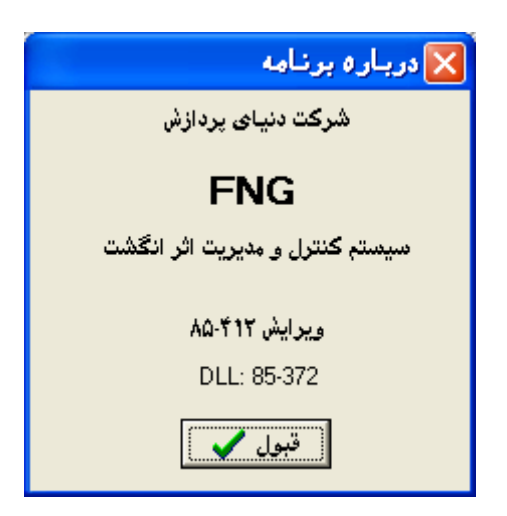

# ۶ ضمیمه ۱

نکته : در ستگاههای فقط اثر انگشت Identify فقط سنسورهای Mv۱۲۰۰ تعبیه می شود و در دستگاههای کارت و اثر انگشت Verify سنسور های (Mv۱۲۰۰ یا Lite )تعبیه شده است.

|                                         |   |                          | ТО                 |                 |                 |                 |                 |                             |                      |                     |                         |    |
|-----------------------------------------|---|--------------------------|--------------------|-----------------|-----------------|-----------------|-----------------|-----------------------------|----------------------|---------------------|-------------------------|----|
|                                         |   |                          | ١                  | ٢               | ٣               | ۴               | ۵               | ۶                           | ۷                    | ٨                   | ٩                       | ١٠ |
| جدول سـنسـورها براي انتقال<br>اثر انگشت |   | MV \r · · v,r · , Verify | MV\x··· λ.\ Verify | MVLite DrD 1,r. | MVLite DrD 1,r. | MVLite RST 1,7. | MVLite RST 1,*· | MV \r · · v, r · , Identify | MV18. Y.a., Identify | MV\r\\ ۹۵, Identify | MV \r'\. ٩.r'. Identify |    |
| FROM                                    |   | MV\Y<br>v,r., Verify     | *                  | ✓               | ~               | ~               |                 | -                           | -                    | -                   | -                       | _  |
|                                         |   | MV11. A,11,<br>Verify    | _                  | ~               | ~               | ~               | -               | -                           | -                    | -                   | _                       | -  |
|                                         |   | MVLite DrD               | _                  | ~               | ~               | ~               | -               | -                           | -                    | -                   | -                       | _  |
|                                         |   | MVLite DrD               | _                  | *               | ~               | ~               | -               | -                           | -                    | 1                   | _                       | _  |
|                                         |   | MVLite RST               | _                  | ✓               | ~               | 1               | ~               | ✓                           | -                    | -                   | -                       | -  |
|                                         |   | MVLite RST               | Ι                  | ~               | ~               | *               | >               | >                           | -                    | I                   | -                       | _  |
|                                         |   | MVוזיי v,٣٠,<br>Identify | -                  | -               | -               | -               | -               | -                           | ✓                    | -                   | -                       | -  |
|                                         |   | MV۱۲۰۰ ۷٫۵۰٫<br>Identify | -                  | -               | -               | -               | -               | -                           | -                    | ~                   | ~                       | ~  |
|                                         |   | MVודור ٩,٠۵,<br>Identify | _                  | -               | -               | -               | -               | -                           | -                    | *                   | ~                       | ~  |
|                                         | • | MVזיוי א,די,<br>Identify | -                  | -               | -               | -               | -               | -                           | -                    | ✓                   | ✓                       | ~  |